## **INSCRIPTION FFRS 360**

## **ATTENTION :** Vous devez vous rendre impérativement sur le site FFRS360 et non sur le site de la fédération Française des retraites sportives..

Vous inscrivez votre identifiant :

il s'agit de votre numéro de licence suivi de ...@ffrs360.espaceadherent.fr Puis vous inscrivez votre mot de passe : Il est possible que l'on vous demande d'en créer un nouveau.

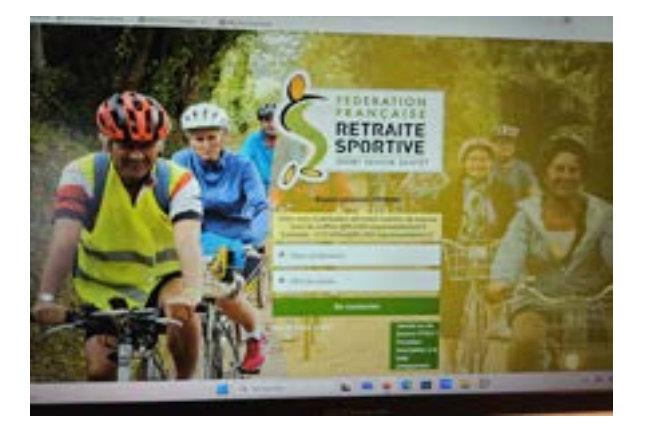

Une nouvelle page s'affiche : BONJOUR ET BIENVENUE SUR VOTRE ESPACE ADHERENT FFRS puis votre nom et votre numéro de licence Puis plusieurs onglets Cliquez sur l'onglet : ADHERER

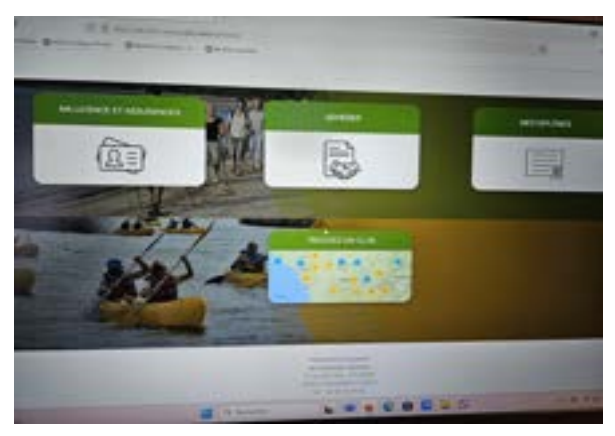

Une nouvelle page s'affiche avec les clubs : Cliquer sur 01005 – Retraite Sportive Attignat Puis suivant

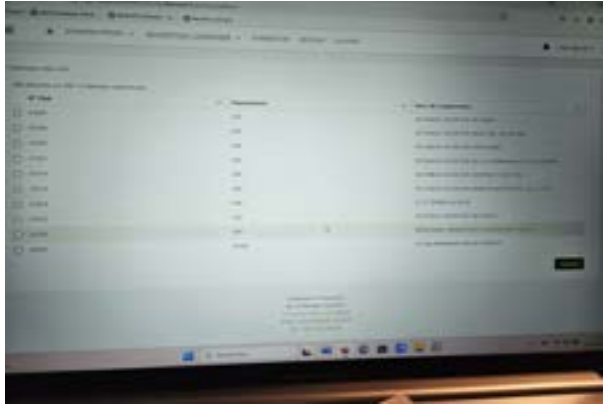

Une nouvelle page s'affiche avec un choix pour l'année Choisissez l'année 2024/2025 puis suivant

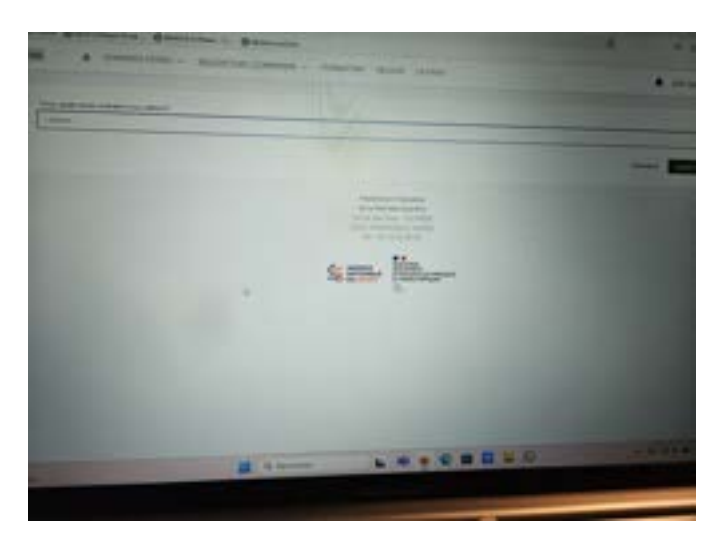

Nouvelle page : Choisissez vos garanties puis suivant

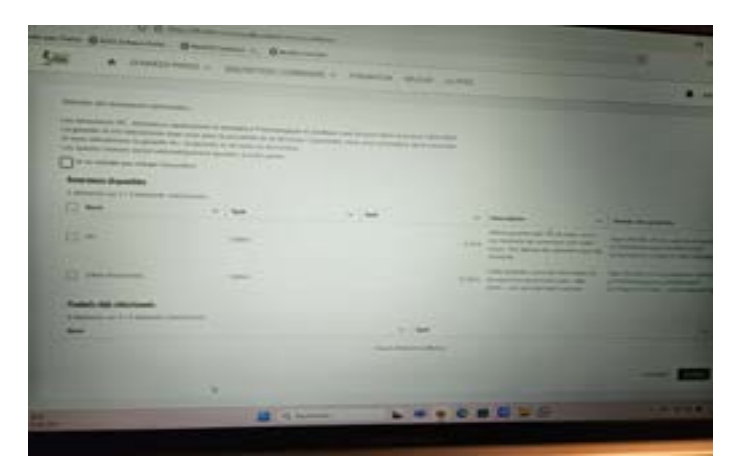

## Nouvelle page : choisissez vos activités puis suivant

|   | and in section |           |          |                                                                                                    |                                                                                                    |  |
|---|----------------|-----------|----------|----------------------------------------------------------------------------------------------------|----------------------------------------------------------------------------------------------------|--|
|   |                |           | - i that |                                                                                                    | And in case of the local division in the local division in the loc |  |
|   |                |           |          | And Street, Street, or other                                                                                                    | and description                                                                                                    |  |
|   |                |           |          | Constant of the local division of the local division of the local |                                                                                                    |  |
|   |                |           |          |                                                                                                    | 1101.00                                                                                                    |  |
|   |                |           |          | · Decid de Landers                                                                                                    | +++                                                                                                    |  |
|   |                | -         |          |                                                                                                    |                                                                                                    |  |
| - | -              |           | -        |                                                                                                    |                                                                                                    |  |
| - | -              |           |          | and the local division of                                                                                                    | 177.7                                                                                                    |  |
|   | 4              |           |          |                                                                                                    |                                                                                                    |  |
|   | -              | Citizen - | -        |                                                                                                    | - Include the second                                                                                                    |  |
|   |                |           | -        |                                                                                                    |                                                                                                    |  |

Terminer votre inscription en cochant – payer par chèque

Normalement votre inscription est prise en compte, un message s'affiche. Ensuite dans un délai d'environ 15 jours/3 semaines vous recevrez un message pour vous informer que votre licence est disponible sur le site.